## Manual de usuario

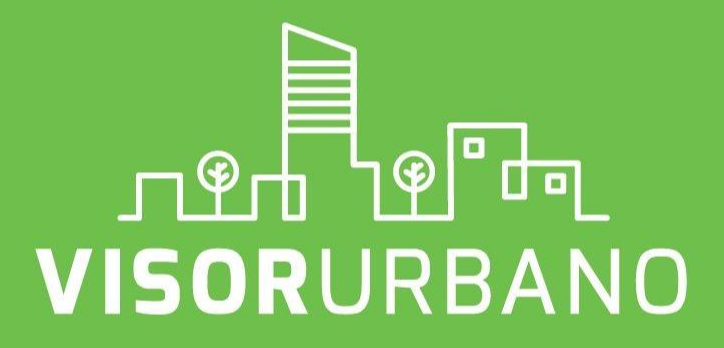

### Trámite digital Consulta de Uso de suelo

Guadalajara, Jalisco. Julio 2018

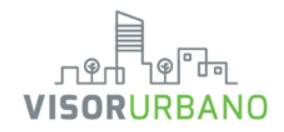

## Introducción

Le presentamos Visor Urbano, la plataforma digital de gestión del territorio que el Gobierno de Guadalajara pone a su disposición para **consultar información** sobre el desarrollo urbano de la ciudad y **tramitar permisos** para construcción o licencias para negocios de manera rápida y fácil, desde tu casa u oficina.

#### Visor Urbano permite realizar trámites de:

- Licencia para Negocios giro tipo A.
- Licencia para Construcción de hasta 500 m2.
- Reportes Ciudadanos sobre irregularidades en negocios o construcciones.
- Factibilidad de Uso de Suelo.
- Consultar el inventario del Patrimonio Cultural Edificado del centro de Guadalajara.
- Área Especializada, donde podrás consultar y descargar la información del mapa.

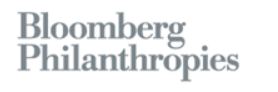

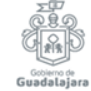

# visorurbano Plataforma digital de gestión del territorio

La innovación de Visor Urbano pretende buscar el acceso público a la información territorial, ya que estando en una plataforma digital, se puede lograr que más usuarios tengan acceso fácil y rápido para consultar los usos de suelo existentes. Visor Urbano permite visualizar de manera eficiente los predios, rompiendo con el paradigma anterior donde los registros catastrales eran sólo del conocimiento gubernamental, se cambia este modelo, para hacerlo accesible a todos los usuarios y se busca combatir la corrupción en el proceso de obtención de permisos para el desarrollo urbano de la ciudad.

La implementación de ésta plataforma otorgará mayor transparencia y una mejor administración de los recursos urbanos existentes, se beneficia tanto a nivel de la planeación urbana como a nivel de los ciudadanos garantizando su certidumbre patrimonial.

Visor Urbano busca estar a la vanguardia mundial y ser un precedente de innovación a nivel nacional, para poder competir con las tecnologías usadas en materia de registro catastral y territorial, desarrollándose completamente con tecnologías de libre acceso.

Desde el punto de vista de la planeación urbana esta plataforma permitirá identificar como es la articulación de la estructura urbana y cómo pueden tenerse mejores interconexiones entre las actividades que se realizan y las necesidades de la población.

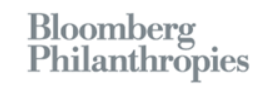

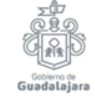

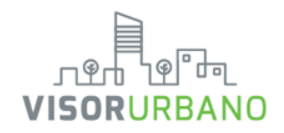

## Requisitos del sistema

Visor Urbano es un sistema desarrollado en tecnología Web, por lo que podrá ser consultado en cualquier computadora con acceso a internet y un navegador web, o cualquier dispositivo móvil. Sin embargo, para una mejor experiencia, se recomienda como mínimo lo siguiente:

#### PC

- Sistema operativo Windows 7, 8, 8.1, 10, o Mac OSX 10.9 (Mavericks).
- Procesador Intel o AMD de 2 Ghz.
- 4 GB de memoria RAM.
- Navegador web compatibles: Google Chrome, Microsoft Edge y Mozilla
- Firefox. Conexión a internet mínima de 5 Megabits.

#### Móvil

- Sistema Operativo Android versión 4.4 o iOS 10.
- Navegador web Google Chrome o Mozilla
- Firefox. Procesador recomendado de 1.5 Ghz.
- <sup>•</sup> 1GB de memoria RAM.
- Servicio de datos móviles 3G o 4G, o conexión a una red Wi Fi.

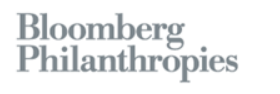

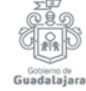

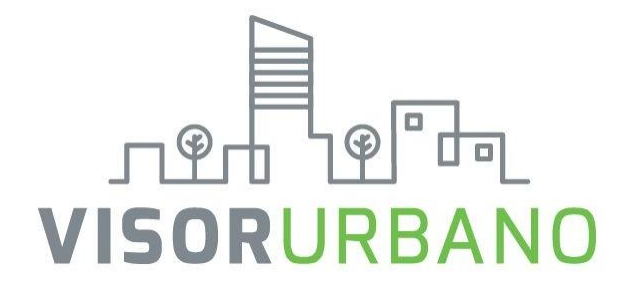

# Trámite de Consulta de Uso de Suelo

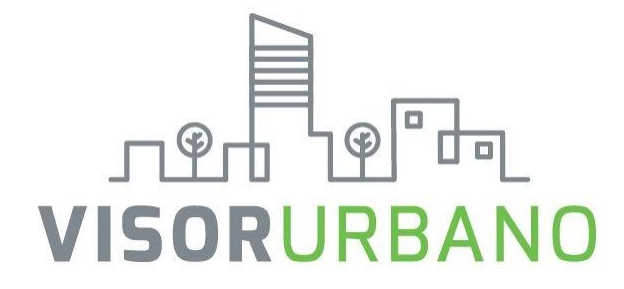

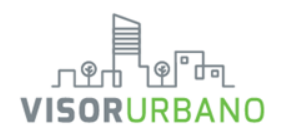

#### Ingresa a www.visorurbano.com

Comienza buscando el predio de tu interés ingresando la **clave catastral** o seleccionando el predio en **"Ubicar en el mapa ".** 

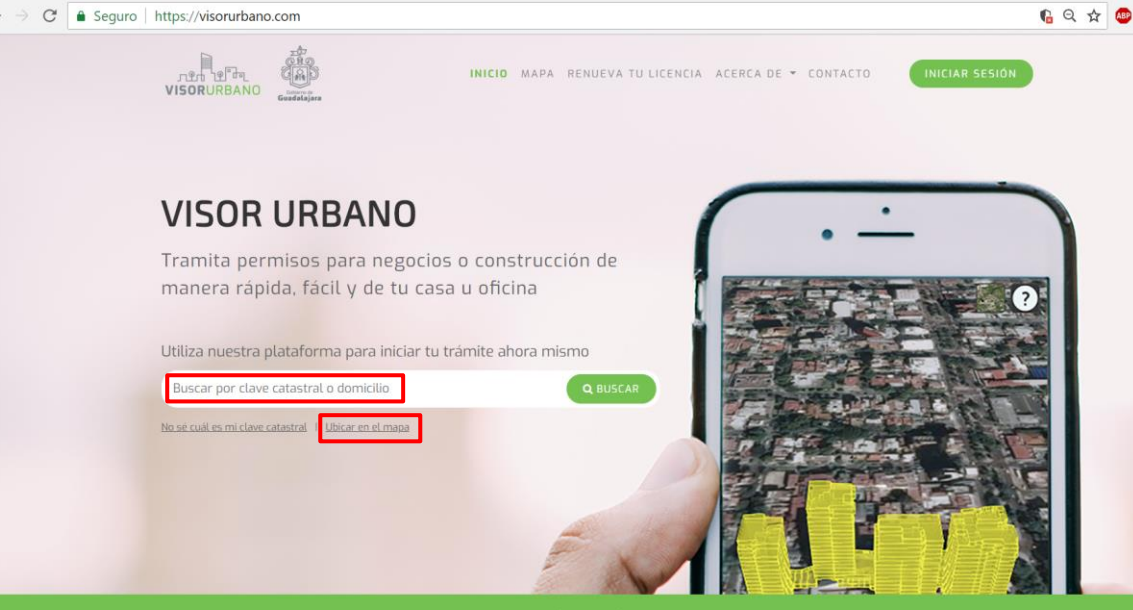

Conoce más ~

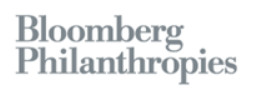

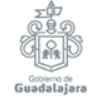

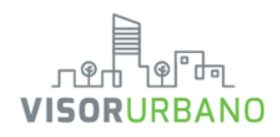

El mapa nos remite al predio queelegimos mediante cuenta catastral. Al dar clic en el predio, en la parte inferior aparecerá un recuadro con la información general (dirección, colonia y clave catastral).

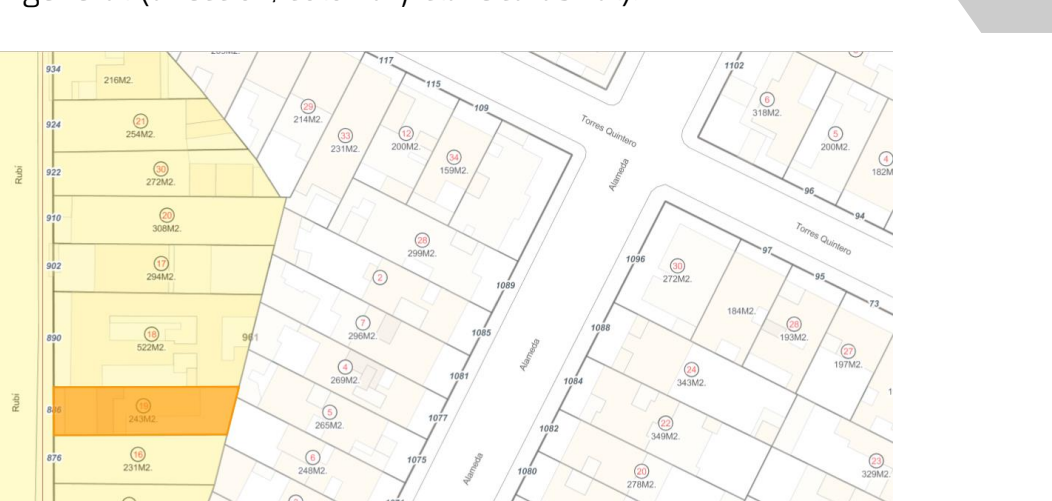

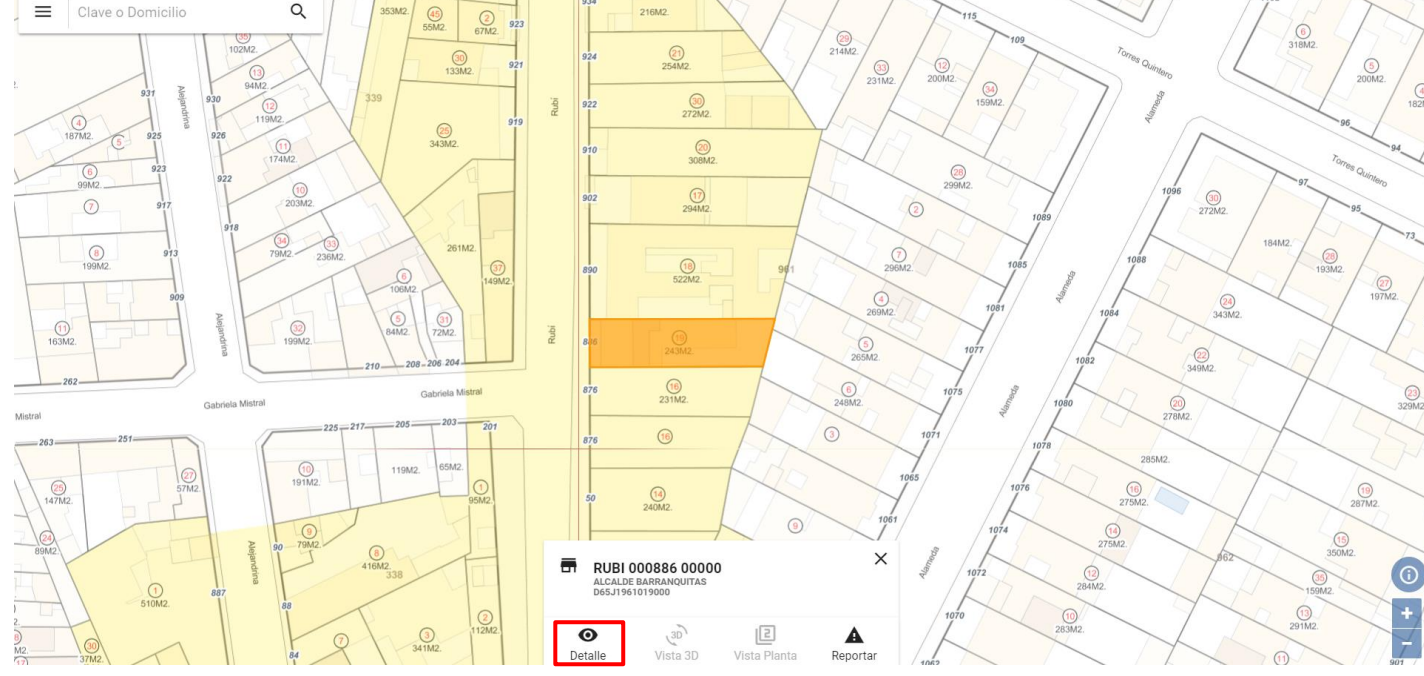

Bloomberg Philanthropies

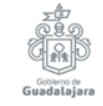

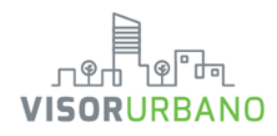

Al seleccionar "Detalle" aparecerá un recuadro lateral contiene información pública del predio.

Detalles geométricos

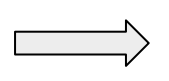

Zonificación con respecto a planes parciales vigentes

Coeficientes de utilización y ocupación del suelo

| Dara  | solio | citar | una     | licencia          | de    |  |
|-------|-------|-------|---------|-------------------|-------|--|
| const | rucc  | ión   | en      | línea             | es    |  |
| neces | sario | dar   | clic er | n <b>"Constru</b> | ir" 🗌 |  |

| -                                  |                                            |
|------------------------------------|--------------------------------------------|
| Dirección                          | RUBI 000886                                |
| Clave<br>Catastral                 | D65J1961019000                             |
| Superficie<br>Terreno              | Escritura: 243.00 m2                       |
| Superficie<br>Terreno              | Cartografía: 242.59 m2                     |
| Superficie<br>Construida           | 328.06 m2                                  |
| Frente de<br>Predio                | 8.06 m                                     |
| Zonificacion                       | 072/RN/CS2                                 |
| COS*                               | 0.65                                       |
| COS<br>Permitido                   | 0.8 + 0                                    |
| CUS*                               | 1.35                                       |
| CUS<br>Permitido                   | 3 + 1                                      |
| * Datos actuale<br>avalúo catastra | es del predio calculados a partir del<br>I |
| 🛃 Descar                           | rga Ficha Informativa                      |
| Licencias                          | de Construcción:                           |
| No se encor<br>este predio         | ntraron licencias vinculadas a             |

Detalle del Predio

Condición

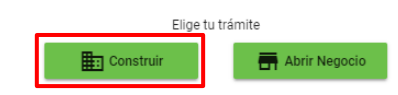

×

SIN ADEUDO

En la parte superior nos mostrará la situación del pago predial

# 3

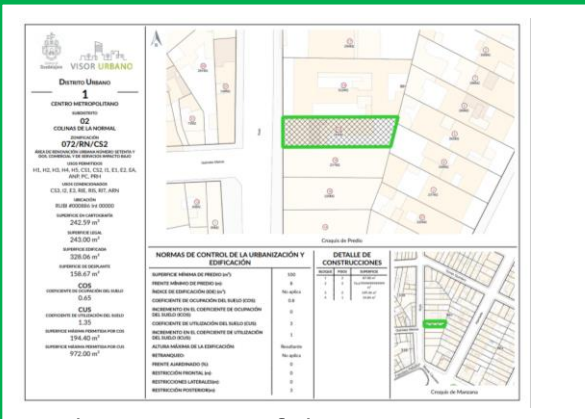

Se descarga una ficha que contiene usos, coeficientes y superficies

Se muestra las licencias que han estado vinculadas al predio al menos 3 años previos.

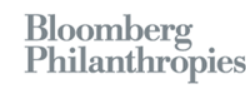

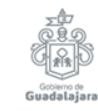

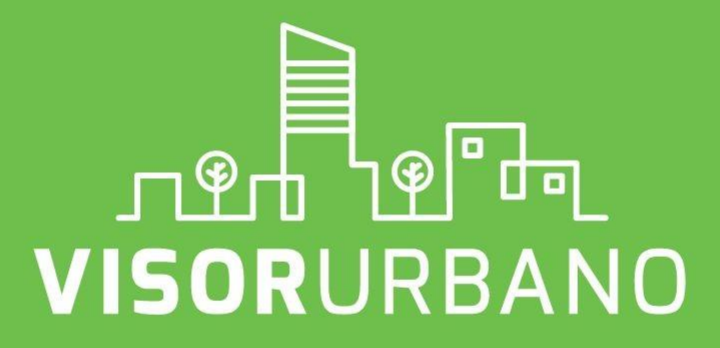

Consulta de Uso de Suelo Para trámites de Licencia de Construcción

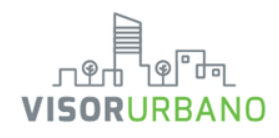

Seleccionar la opción que interese solicitar.

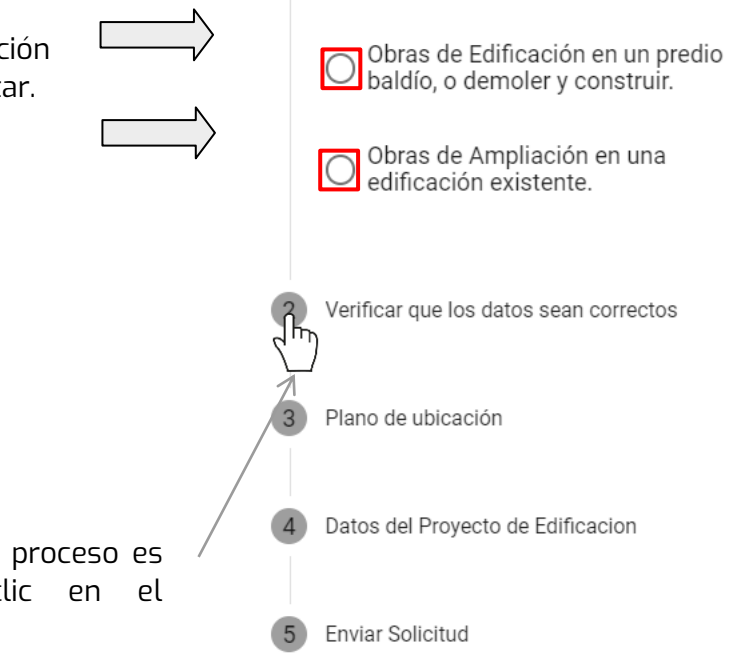

Tramitar Construccion

Indique el objetivo de su trámite

X

4

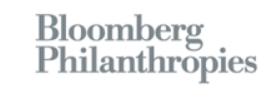

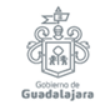

Nota: Para seguir con el proceso es necesario dar clic en el siguiente número.

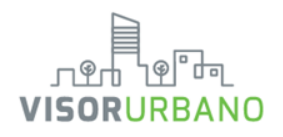

|  |   | Indique el objetivo de su trámite      |                                                                          |   |  |  |
|--|---|----------------------------------------|--------------------------------------------------------------------------|---|--|--|
|  | 2 | Verificar que los datos sean correctos |                                                                          |   |  |  |
|  |   | <                                      | PREDIO >                                                                 |   |  |  |
|  |   | CONCEPTOS                              | DATOS                                                                    |   |  |  |
|  |   | Clave                                  | D65J1961019000                                                           |   |  |  |
|  |   | Clave<br>Normalizada                   | 14012039010001019961000                                                  | 1 |  |  |
|  |   | Ubicación                              | RUBI 000886                                                              |   |  |  |
|  |   | Colonia                                | ALCALDE BARRANQUITAS                                                     |   |  |  |
|  |   | Código<br>Postal                       |                                                                          |   |  |  |
|  |   | Área de<br>Terreno<br>(legal)          | 243.00 m²                                                                |   |  |  |
|  |   | Área de<br>Terreno<br>(cartografía)    | 242.59 m²                                                                |   |  |  |
|  |   | Superficie<br>Total de<br>Construcción | 328.06 m²                                                                |   |  |  |
|  |   | Frente                                 | 8.06 m                                                                   |   |  |  |
|  |   | Fondo                                  | 34.28 m                                                                  |   |  |  |
|  |   | •                                      | •                                                                        |   |  |  |
|  | > | ¿La info<br>SI, la info<br>NO, los c   | ormación es correcta?<br>ormación es correcta<br>datos contienen errores |   |  |  |

Tramitar Construccion

0

×

5

Bloomberg Philanthropies

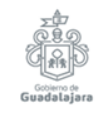

Certifica que la información mostrada es correcta; si es incorrecta se elaborará un reporte.

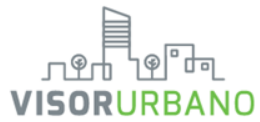

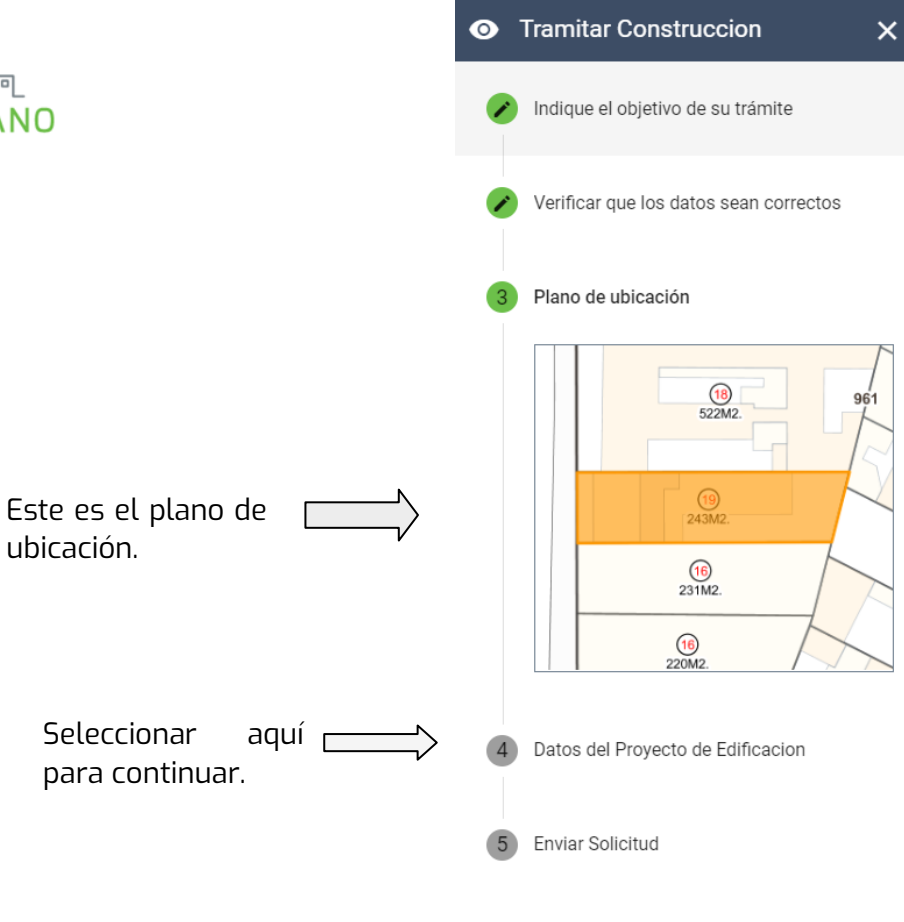

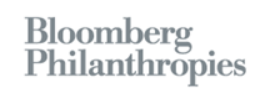

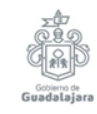

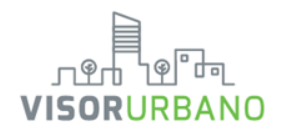

Para edificaciones nuevas se pueden elegir distintos tipos de uso y giro en un mismo dictamen. Tenemos que seleccionar el uso, el giro y la superficie y dar clic en «Añadir»

En caso de que se solicite una demolición, escribir superficie

agregar conceptos

Añadir # Uso Superficie 1 Habitacional 208.06 mts<sup>2</sup> 1 bloques 208.06 mts<sup>2</sup> Resumen: Seleccionar "Añadir" para

Dar click en Enviar Solicitud

 Tramitar Construccion Verificar que los datos sean correctos Plano de ubicación Datos del Proyecto de Edificacion Superficie Construida Actual mts<sup>2</sup> 328.06 Superficie a Demoler mts<sup>2</sup> Edificaciones nuevas Uso Q Buscar giro Superficie mts<sup>2</sup> Añadir # Uso Superficie Ningún blogue nuevo añadido Resumen: Enviar Solicitud

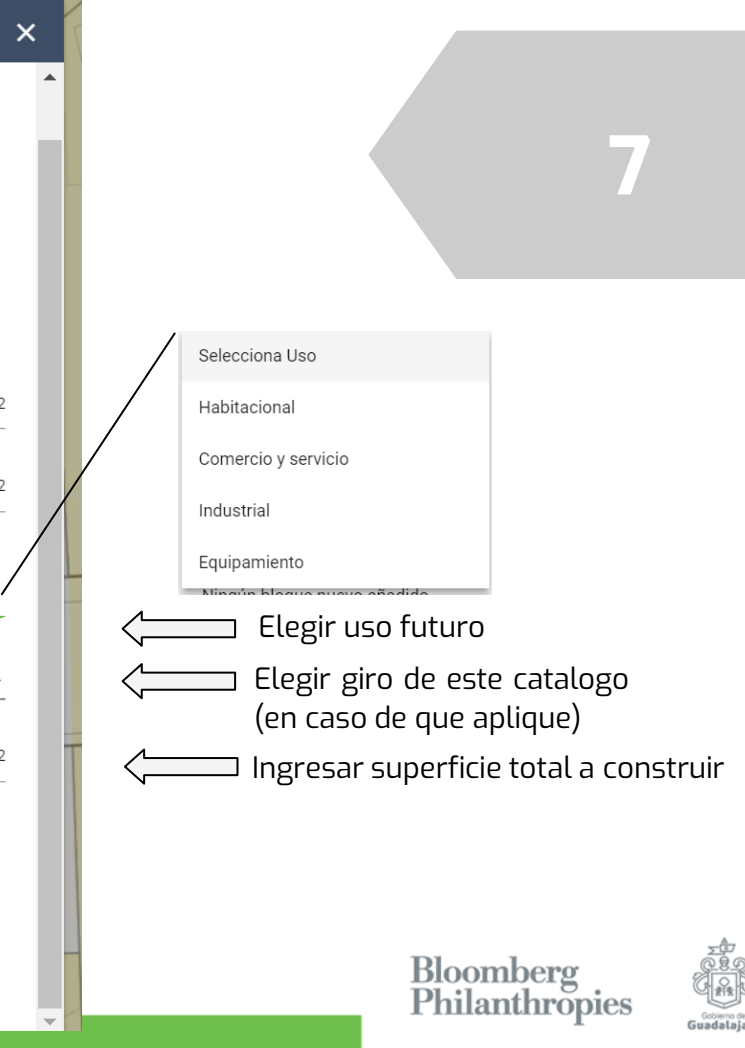

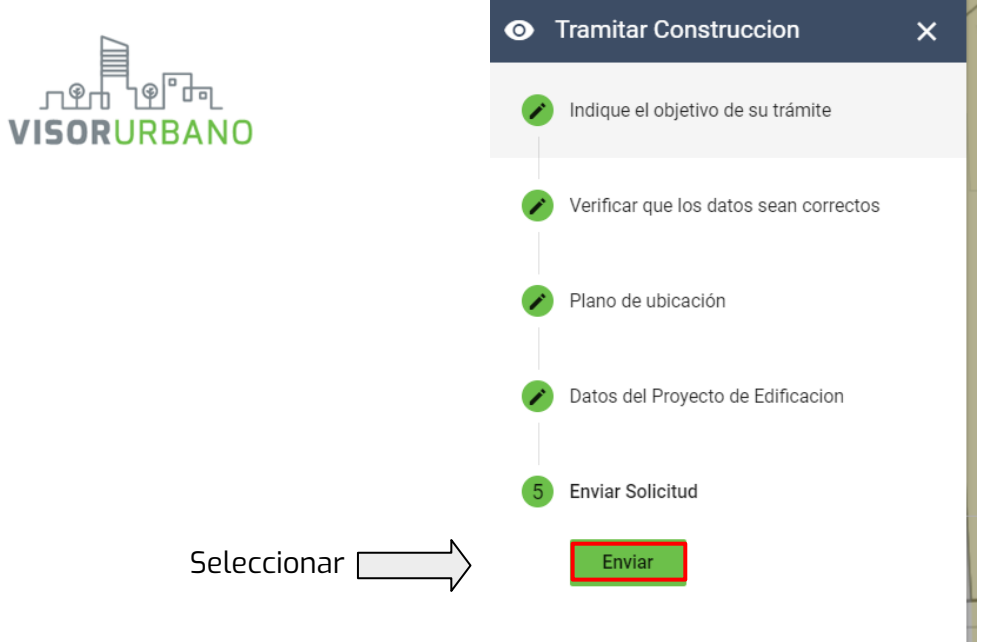

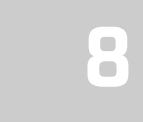

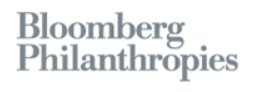

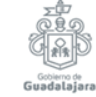

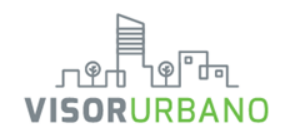

### Recepción de solicitud

En este paso, el sistema validará la información introducida, para posteriormente informar al usuario si su solicitud es Permitida, Condicionada o Negada, tomando en cuenta la ubicación del predio y los lineamientos establecidos en los planes parciales. Además, se generará el Dictamen de Usos y Destinos Específicos, que contiene los datos de la solicitud realizada. En el caso de una solicitud permitida o condicionada, el sistema generará un número de folio y enviará al correo electrónico del usuario instrucciones que permitirán al usuario continuar con su trámite. Si el usuario así lo desea, puede presionar el botón Tramitar Licencia, lo redirija a la página correspondiente del que Ayuntamiento de Guadalajara. Si la solicitud fue negada, el sistema lo informará al usuario y se dará por terminada la solicitud

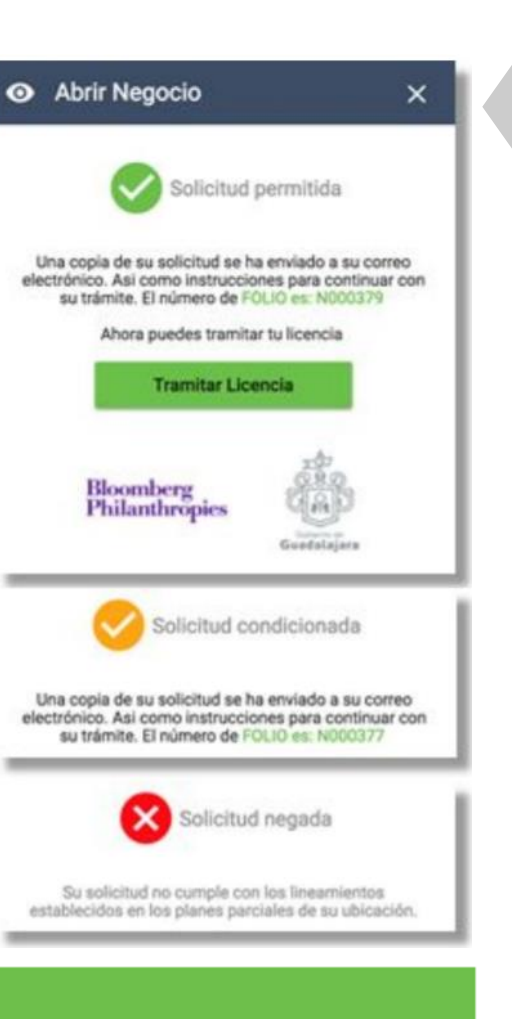

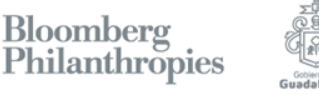

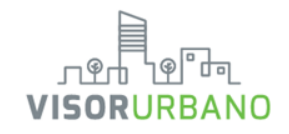

#### NOTA:

En este punto hemos generado tu dictamen de consulta, si el navegador bloquea las ventanas emergentes, seleccionar aquí.

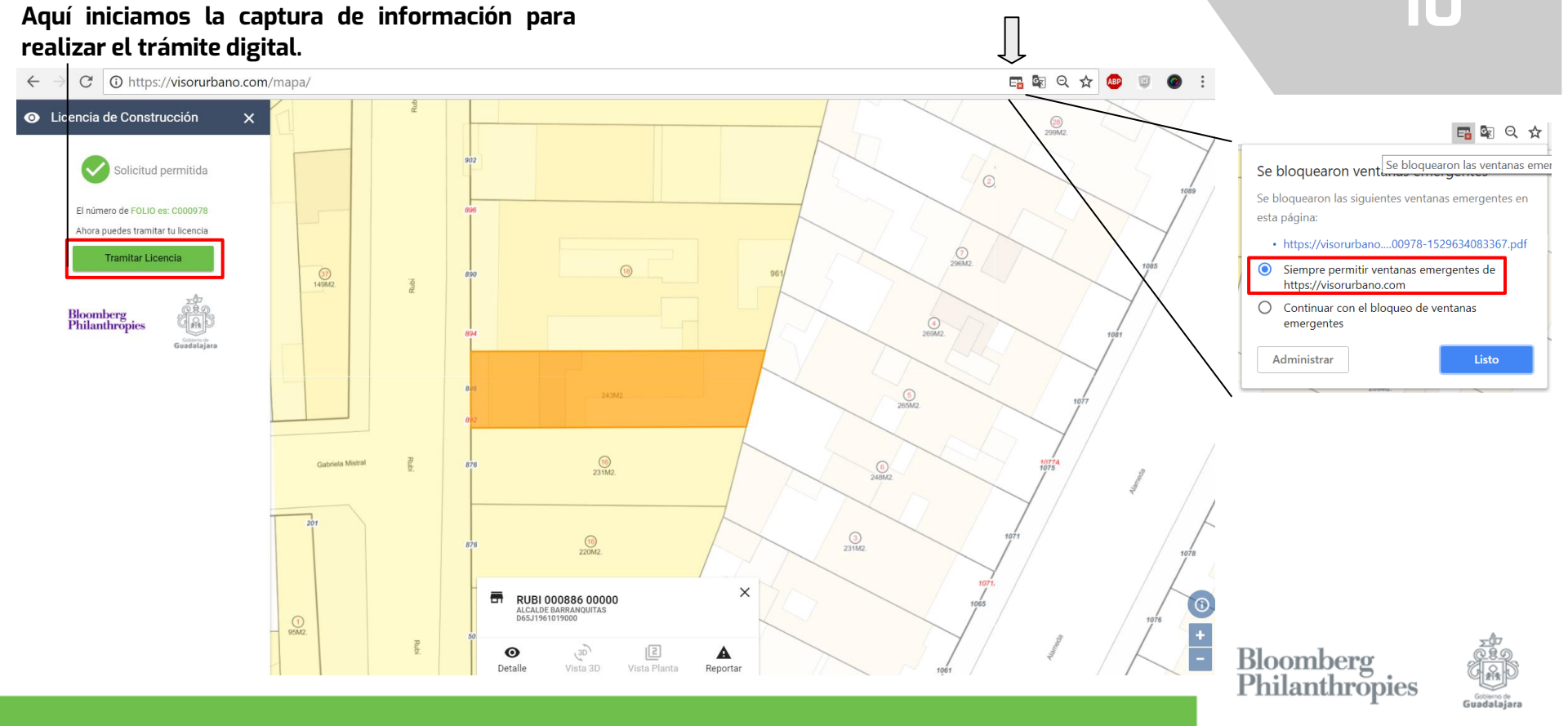

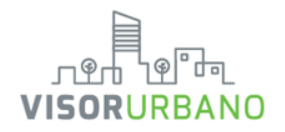

### Consulta de uso de suelo

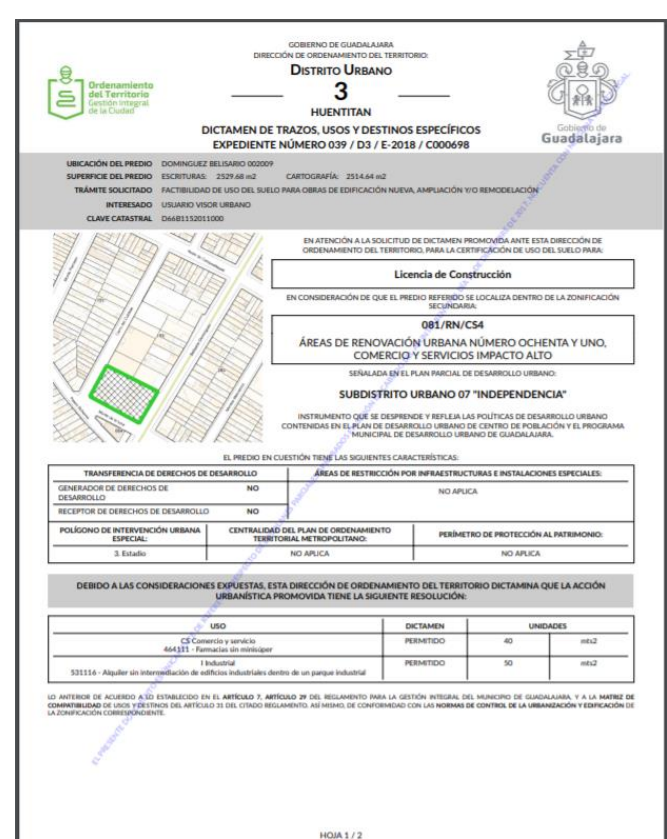

|                                                                                                    |                                                                                                    | GOBIERNO DE                                                                                                    | GUADALAJAR                                                                                                    |                                                                                                    | <u>A</u>                                                                                                    |
|----------------------------------------------------------------------------------------------------|----------------------------------------------------------------------------------------------------|----------------------------------------------------------------------------------------------------|----------------------------------------------------------------------------------------------------|----------------------------------------------------------------------------------------------------|----------------------------------------------------------------------------------------------------|
|                                                                                                    | DIR                                                                                                    | ECCIÓN DE ORDENA                                                                                                    | MIENTO DEL TI                                                                                                    | ERRITORIO:                                                                                                    | 2 F                                                                                                    |
| -8-                                                                                                    | de ser la sta                                                                                                    | DISTRITO                                                                                                    | URBANC                                                                                                    | )                                                                                                    | (080)                                                                                                    |
| 5 00                                                                                                    | d Territorio                                                                                                    | _ :                                                                                                    | 3                                                                                                    |                                                                                                    | GLOS                                                                                                    |
| Ce Ge                                                                                                    | stidn Integral<br>la Ciudad                                                                                                    | HUEN                                                                                                    | TITAN                                                                                                    |                                                                                                    | ALK IN                                                                                                    |
| ~                                                                                                    | DICTAMEN D                                                                                                    | E TRAZOS, US                                                                                                    | OS Y DESTI                                                                                                    | NOS ESPECÍFICOS                                                                                                    | Gobierio de<br>Guadalajara                                                                                                    |
|                                                                                                    | EXPEDIENT                                                                                                    | IE NOMERO U.                                                                                                    | 39 / D3 / E-                                                                                                    | 2018 / 0000098                                                                                                    | 1                                                                                                    |
| UBICACI                                                                                                    | ON DEL PREDIO DOMINGUEZ BELISARIO 00200                                                                                                    | 79<br>CAREFORMANIA                                                                                                    |                                                                                                    |                                                                                                    |                                                                                                    |
| TRÁM                                                                                                    | TE SOLICITADO FACTIBILIDAD DE USO DEL SUI                                                                                                    | ELO PARA OBRAS DE                                                                                                    | EDIFICACIÓN                                                                                                    | VUEVA, AMPLIACIÓN Y/O REMODEL                                                                                                    | ACIÓN                                                                                                    |
|                                                                                                    | INTERESADO USUARIO VISOR URBANO                                                                                                    |                                                                                                    |                                                                                                    |                                                                                                    |                                                                                                    |
| CL                                                                                                    | AVE CATASTRAL D6681152011000                                                                                                    |                                                                                                    |                                                                                                    |                                                                                                    |                                                                                                    |
| LA AC                                                                                                    | CIÓN URBANÍSTICA PROMOVIDA DEBERÁ CUMPI                                                                                                    | LIR CON LAS SIGULE                                                                                                    | NTES NORMAS                                                                                                    | DE CONTROL DE LA URBANIZACIÓN                                                                                                    | Y EDIFICACIÓN Y DEMÁS                                                                                                    |
|                                                                                                    | DISPOSICIONES, ÚNICAMENTE PARA LOS US                                                                                                    | OS Y GIROS QUE ES                                                                                                    | TE DICTAMEN D                                                                                                    | DETERMINA COMO PERMITIDO O CO                                                                                                    | INDICIONADO.                                                                                                    |
| EL PRESEN                                                                                                    | TE DICTAMEN SE EMITE COMO PRE REQUISITO PARA                                                                                                    | PÚBLICAS DE I                                                                                                    | ESTE MUNICIPIO                                                                                                    | INSTRUCTION O AMPLIACIÓN EMILIO                                                                                                    | A POR LA DRECCION DE OBRAS                                                                                                    |
|                                                                                                    | LAS DISPOSICIONES AQUÍ EXPRESADAS SON DE CAR                                                                                                    | RÁCTER OBLIGATORIO                                                                                                    | PARA EL INTERS                                                                                                    | SADO, ASÍ COMO PARA LAS DEPENDEI                                                                                                    | NCIAS MUNICIPALES.                                                                                                    |
| NORMA                                                                                                    | NORMAS DE CONTROL DE LA URBANIZACIÓN                                                                                                    | YEDIFICACIÓN                                                                                                    | NORMA                                                                                                    | NORMAS DE CONTROL DE LA UN                                                                                                    | BANIZACIÓN Y EDIFICACIÓN                                                                                                    |
| URBANISTICA                                                                                                    | support where of person and                                                                                                    | 100                                                                                                    | URBANISTICA                                                                                                    | Although and below the car strategy and an                                                                                                    | The district                                                                                                    |
| 2                                                                                                    | FIGURE MANAGE DE PRESID (H)                                                                                                    | 14                                                                                                    | 12                                                                                                    | BETRANQUED                                                                                                    | Neglia                                                                                                    |
| 8                                                                                                    | INDECE DE EDIFICACIÓN (DE) (M2)                                                                                                    | Nexplice                                                                                                    |                                                                                                    | FRENTE ALMEDINADO (N)                                                                                                    | 8 C                                                                                                    |
|                                                                                                    | CORFICIENTE DE OCUPACIÓN DEL SUELO (COS):                                                                                                    | 6.8*                                                                                                    | 7                                                                                                    | RESTRICCIÓN FRONTAL (M)                                                                                                    | 0                                                                                                    |
| 4                                                                                                    | INCREMENTO EN EL COEFICIENTE DE OCUMICIÓN DEL SUELO (C)                                                                                                    | 06 0                                                                                                    |                                                                                                    | ASSPRICCIONES LATERALES (HE                                                                                                    |                                                                                                    |
|                                                                                                    | INCREMENTO EN EL COEPICIENTE DE UTILIZACIÓN DEL BUELD                                                                                                    | 24                                                                                                    |                                                                                                    |                                                                                                    |                                                                                                    |
|                                                                                                    | 10/6                                                                                                    |                                                                                                    | 1                                                                                                    |                                                                                                    |                                                                                                    |
|                                                                                                    | OTR                                                                                                    | AS DISPOSICIONES Y                                                                                                    | LINEAMIENTOS                                                                                                    | A CUMPLIR                                                                                                    |                                                                                                    |
| CALL & PRESS                                                                                                    | CARE & ANTE LA CREECCIÓN DE CREAS PORTO AL PRESACUE DE CASAC. PRES                                                                                                    | STORAGE IS SECRET.                                                                                                    | STARE ALDERICS                                                                                                    | 00.                                                                                                    |                                                                                                    |
| DEDERÁCIONER                                                                                                    | AR UNA MROMERA PARA COLOCAR UN ÁRDOL POR CADA & METRO                                                                                                    | S OF FRENTE DEL PRIEDIO, D                                                                                                    | CUBIERO A LO EST                                                                                                    | PAADO EN EL ARTÍCULO 141 DEL 18CLAHENTO                                                                                                    | INER LA CELTIÓN INTEGRAL DEL                                                                                                    |
| MUNICIPALICIE                                                                                                    | LLADRLAUMA.                                                                                                    | CALCINES DE ES                                                                                                    | TACIONAMIENTI                                                                                                    | 0                                                                                                    |                                                                                                    |
| DEBERÁ AUGTA                                                                                                    | RIE ALO ESTABLECIDO EN EL ARTÍCULO 279 DEL RECLAMENTO PAR                                                                                                    | IA LA GEITIÓN INTEGRAL DE                                                                                                    | I MUNICIPIO DE GUA                                                                                                    | DALAJABA, ASÍ MEDHO DESEBÃ CUMPLIE POBLO                                                                                                    | DISPLETO EN EL ARTÈCILO 179 DEL                                                                                                    |
| MEMO REGLAN                                                                                                    | 4H70.                                                                                                    | otherthur                                                                                                    | NAME AND ADDRESS OF TAXABLE                                                                                                    |                                                                                                    |                                                                                                    |
| DEBERÁNNED                                                                                                    | ESE A 10 DATABLECEDO DIVIDE ARTÍCULOS SER 182 Y 180 DEL REG.                                                                                                    | AMENTO AMENIA CELTRON                                                                                                    | INTEGEN DO MUNI                                                                                                    | DRO DE GLIRDNI ALAEA                                                                                                    |                                                                                                    |
|                                                                                                    |                                                                                                    | PROTECCIÓN                                                                                                    | AL PATRIMONIO                                                                                                    |                                                                                                    |                                                                                                    |
| EL ÉDIFICIO SE                                                                                                    | DECUENTRA EN EL INVENTARIO DE INMUERLES DE VALOR INTRINOO                                                                                                    | uni -                                                                                                    |                                                                                                    |                                                                                                    | 10                                                                                                    |
|                                                                                                    | FUNDAMENTACIÓN                                                                                                    | LEGAL DEL DICTAMEN                                                                                                    | DE TRAZOS, US                                                                                                    | OS Y DESTINOS ESPECÍFICOS                                                                                                    |                                                                                                    |
| CONSTITUCIÓN<br>ULTIMO PÁBIAR<br>XVIII, 23 FRACIN<br>ID FRACICIONES<br>IX y XX, 76, 77,<br>FRACCIONES I, E<br>ADMINISTRACIÓ<br>PABA EL MUNICI<br>ARÁBICO 1; REG<br>PÁBRAFO ULTIM<br>ARTÍCULO DÍCIM<br>LA FIRMA ELECTI<br>ARUNTAMENTO | ношпса в цоз втялов никоо мексино, или<br>од восна на ласко и числена, и чака на на на<br>на на на на на на на на на на на на на н                                                                                                    | LUDE IL, 14, 16, 27 TEB<br>TOS HAMANOS, GEDENN<br>66, 41, 16, 47, 16, 70, 12, CORE<br>MAIRO ARTÍCULOS J. 21, 12, 12, 12, 12, 12, 12, 12, 12, 12, | CER PÁRRAFO Y S<br>AMENTO TERRIT<br>ITUCIÓN POLÍTIC<br>I PRACIONES IL<br>DO DE JALIECO J<br>XIII Y AD PÁRRAFO, TAL<br>XIII Y AD PÁRRAFO,<br>PROCEDENERISTO<br>TÍCLEOS 1, 2 FRA<br>A ARTICLEOS 1, 2 FRA<br>E REVISIÓN SEICO<br>I, 3 FRACCIONES I<br>RÓNICA AVANZE | 15 FRACCIÓN I PIENER INSERVIC, I PIEN<br>PIENER D'ESTADO DE JALISEO ANTICLUE O<br>AR DEL STADO DE JALISEO ANTICLUO D'ENTRE<br>AR DEL STADO DE JALISEO ANTICLUO D'ENTRE<br>INTECLOS S. S. N. FRACCIÓN I DIEDE<br>SE PIENERO Y ESENDIO: INSCIDO DE JALISEO<br>COMES LA VIE, S. A. 6. 47. 49. 1523<br>DACIDION N. N. 7. 73, 78, 79. 53. 13. 33, 73,<br>ACCIDION N. N. 7. 73, 78, 79. 53. 13. 33, 73,<br>ACCIDION N. N. 7, 73, 78, 79. 53. 13. 33, 73,<br>COMES LA VIEL DE LE MALAMENTO DE<br>LALISEO DE JALISEO DE JALISEO Y SUM MUN | $\begin{array}{l} EER MARANCY, V INCISIOS AL, B, EY YEL, I, B, I, AY YEL, AY A, AY ANGCONRIS, N, B, N, YY YEAGCONRIS, N, H, N, YY YEAGCONRIS, N, H, N, YM YEL, YANGCONRIS, N, H, N, YM YEL, YM YEL, YM YEL, YM YEL, YM YEL, YM YEL, YM YEL, YM YEL, YM YEL, YM YEL, YM YEL, YM YEL, YM YH, YM YHAN, AM YEL, YM YH, YM YHAN YM YM YM YM YM YM YM YM YM YM YM YM YM $ |
|                                                                                                    | -201                                                                                                    | 18, GUADALAJARA                                                                                                    | GOBIERNO                                                                                                    | ABIERTO"                                                                                                    |                                                                                                    |
|                                                                                                    | 0 <sup>50</sup> V0.80.                                                                                                    | LUNES 14 D                                                                                                    | E MAYO 2018                                                                                                    | AUTORI20                                                                                                    |                                                                                                    |
| DIRECTO                                                                                                    | ARO, MA. DOLORES GUILLEN SOLÍS<br>RA DEL AREA DE ADMINISTRACIÓN DE ORDENAMENTO                                                                                                    | DEL TERRITORIO                                                                                                    |                                                                                                    | MTRO. ARQ. ERICK GONZA<br>DIRECTOR DE ORDENAMIENTO D                                                                                                    | LEZ SANTOS                                                                                                    |
| CURP, CURP, CURP,                                                                                                    |                                                                                                    |                                                                                                    |                                                                                                    |                                                                                                    |                                                                                                    |
| FIENDAL PERMANENTIAL PERMANENT AL                                                                                                    |                                                                                                    |                                                                                                    |                                                                                                    | RIMA:                                                                                                    | A D PCTROAPCA                                                                                                    |
| EXPEDIDO EN                                                                                                    | A REAL OF THE REAL OF THE REAL PROPERTY OF THE REAL PROPERTY OF THE REAL | Constability Jahron et                                                                                                    | die 13 de rendered                                                                                                    | re de 2017, a las 10:52 hrs.                                                                                                    | A LLE, TRUNELA                                                                                                    |
| DATOS DEL PR                                                                                                    | ESTADOR DE SERVICIOS DE CERTIFICACIÓN:<br>MPLEMENTADA PARA LA CREACIÓN DE LAS FIRMAS:                                                                                                    |                                                                                                    |                                                                                                    |                                                                                                    |                                                                                                    |
| AUTORIDAD C                                                                                                    | ERTIFICADORA QUE LO EMITIÓ:                                                                                                    | SECRETARIA GENERA                                                                                                    | L DE GOBIERNO                                                                                                    | DEL ESTADO DE JALISCO                                                                                                    |                                                                                                    |
| EL PRESENTE A                                                                                                    | CTO ADMINISTRATIVO CUENTA CON PLENA VALIDEZ, EF<br>COMO PARA LAS AUTORIDADES                                                                                                    | ICACIA JURÍDICA Y OBL                                                                                                    | GATORIEDAD DE                                                                                                    | SDE LA FECHA DE SU EMISIÓN V/O NOTIF                                                                                                    | ICACIÓN TANTO PARA LOS                                                                                                    |
|                                                                                                    |                                                                                                    | но                                                                                                    | 47/2                                                                                                    |                                                                                                    |                                                                                                    |

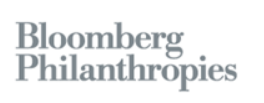

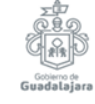

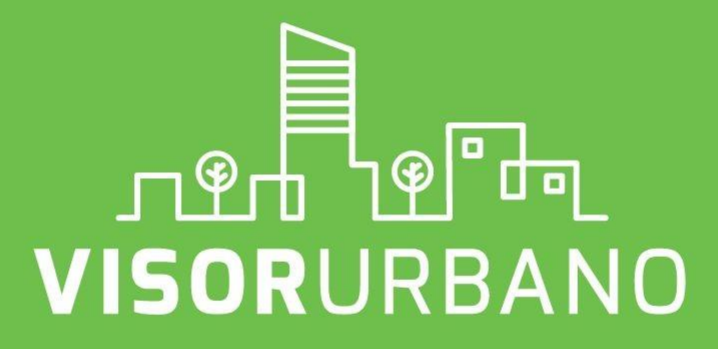

Consulta de Uso de Suelo Para trámites de **Licencia para Negocio.** 

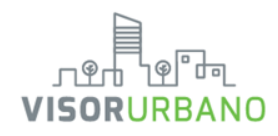

Al seleccionar "Detalle" aparecerá un recuadro lateral contiene información pública del predio.

Detalles geométricos

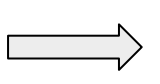

Zonificación con respecto a planes parciales vigentes

Coeficientes de utilización y ocupación del suelo

Para solicitar una licencia de construcción en línea es necesario dar clic en **"Abrir negocio"** 

| <b>I</b>                      | Condición                   | SIN ADEUD          |
|-------------------------------|-----------------------------|--------------------|
| Dirección                     | RUBI 000886                 |                    |
| Clave<br>Catastral            | D65J196101                  | 9000               |
| Superficie<br>Terreno         | Escritura: 24               | 3.00 m2            |
| Superficie<br>Terreno         | Cartografía: 2              | 242.59 m2          |
| Superficie<br>Construida      | 328.06 m2                   |                    |
| Frente de<br>Predio           | 8.06 m                      |                    |
| Zonificacion                  | 072/RN/CS2                  |                    |
| COS*                          | 0.65                        |                    |
| COS<br>Permitido              | 0.8 + 0                     |                    |
| CUS*                          | 1.35                        |                    |
| CUS<br>Permitido              | 3 + 1                       |                    |
| * Datos actua<br>avalúo catas | ales del predio cal<br>tral | culados a partir d |
| 🛃 Desc                        | arga Ficha Infor            | mativa             |
|                               |                             |                    |
| Licencia                      | s de Constru                | icción:            |
| No se enc                     | ontraron licend             | cias vinculada     |

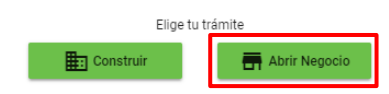

×

En la parte superior nos mostrará la situación del pago predial

# 3

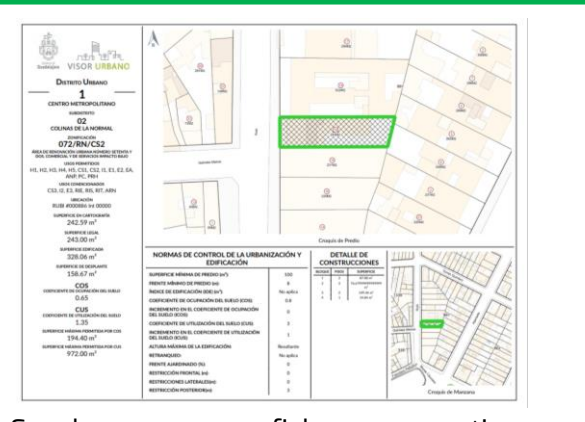

Se descarga una ficha que contiene usos, coeficientes y superficies

Se muestra las licencias que han estado vinculadas al predio al menos 3 años previos.

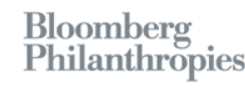

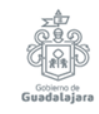

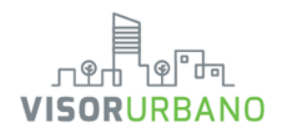

| Revisar la información de  |  |  |  |  |  |
|----------------------------|--|--|--|--|--|
| nuestra base de datos, si  |  |  |  |  |  |
| es incorrecta se elaborará |  |  |  |  |  |
| un reporte.                |  |  |  |  |  |

| 0 | Tramitar Co                                 | nstruccion                                                            | ×    |
|---|---------------------------------------------|-----------------------------------------------------------------------|------|
|   | Indique el obje                             | tivo de su trámite                                                    |      |
| 2 | Verificar que l                             | os datos sean correcto                                                | s    |
|   | <                                           | PREDIO                                                                | >    |
|   | CONCEPTOS                                   | DATOS                                                                 |      |
|   | Clave                                       | D65J1961019000                                                        |      |
|   | Clave<br>Normalizada                        | 14012039010001019961                                                  | 0001 |
|   | Ubicación                                   | RUBI 000886                                                           |      |
|   | Colonia                                     | ALCALDE BARRANQUITA                                                   | S    |
|   | Código<br>Postal                            |                                                                       |      |
|   | Área de<br>Terreno<br>(legal)               | 243.00 m²                                                             |      |
|   | Área de<br>Terreno<br>(cartografía)         | 242.59 m²                                                             |      |
|   | Superficie<br>Total de<br>Construcción      | 328.06 m²                                                             |      |
|   | Frente                                      | 8.06 m                                                                |      |
|   | Fondo                                       | 34.28 m                                                               |      |
|   | 4                                           |                                                                       | •    |
| > | <b>¿La info</b><br>SI, la info<br>NO, los d | rmación es correcta?<br>rmación es correcta<br>atos contienen errores |      |

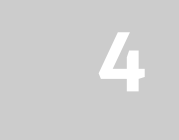

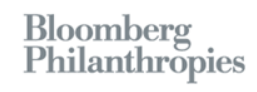

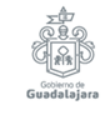

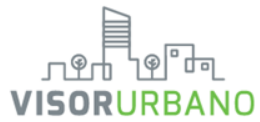

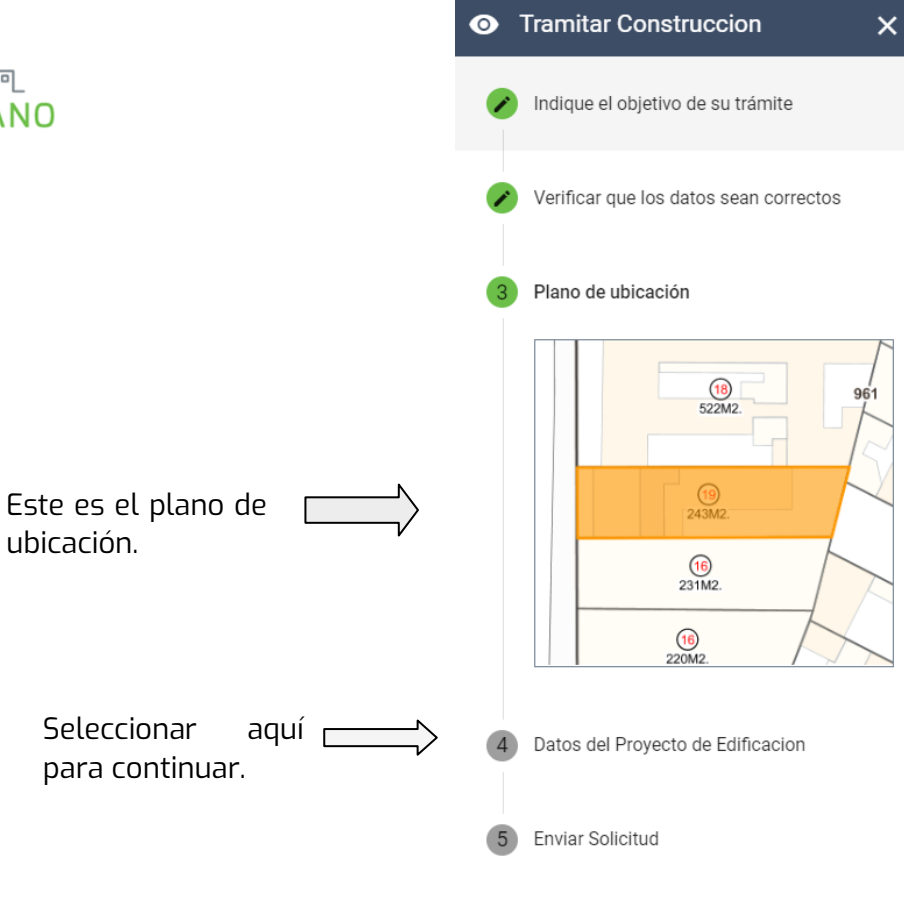

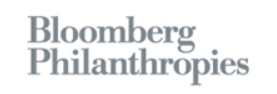

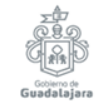

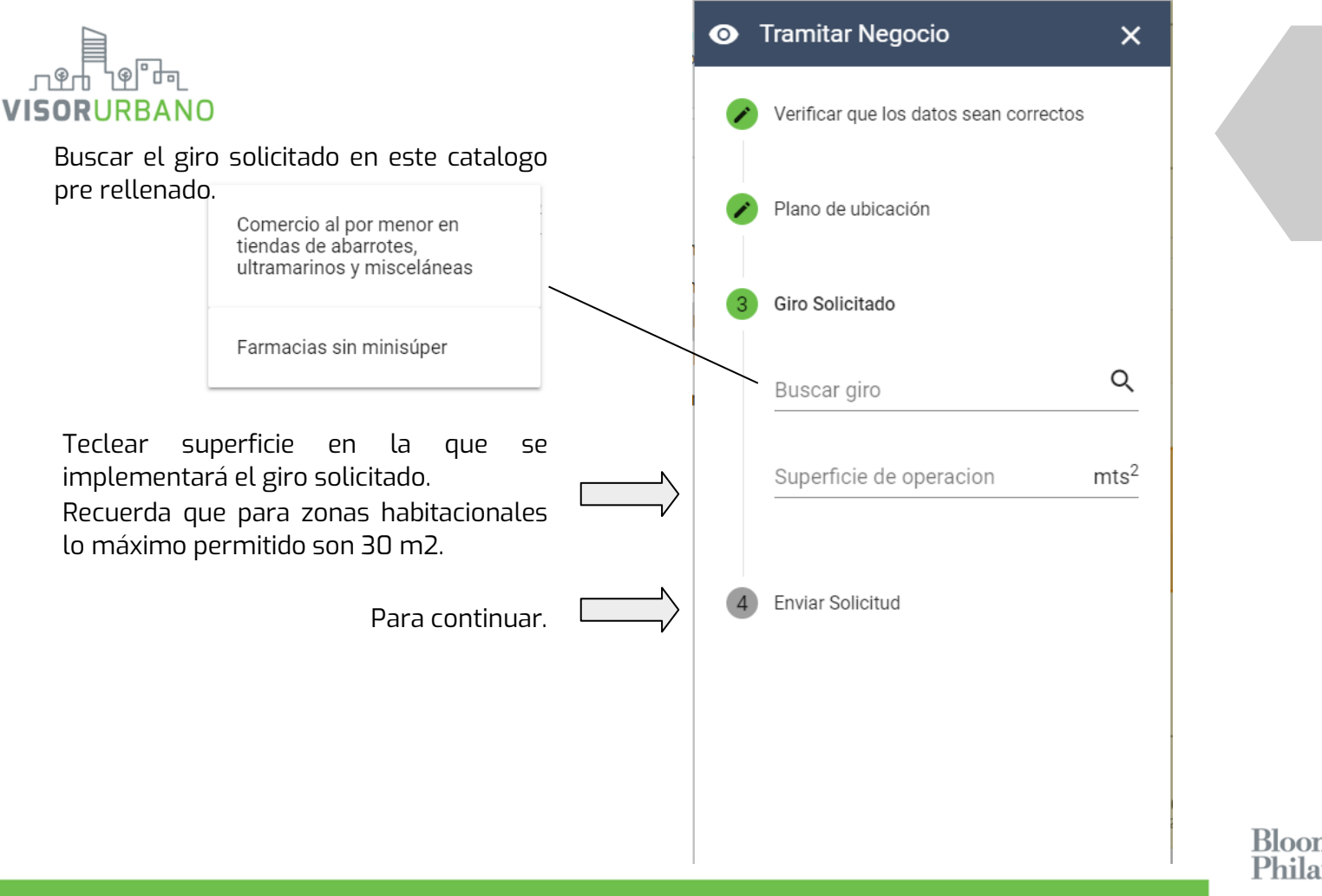

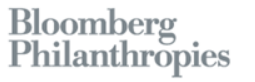

Guadalaja

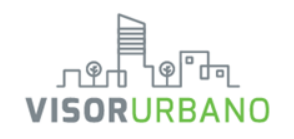

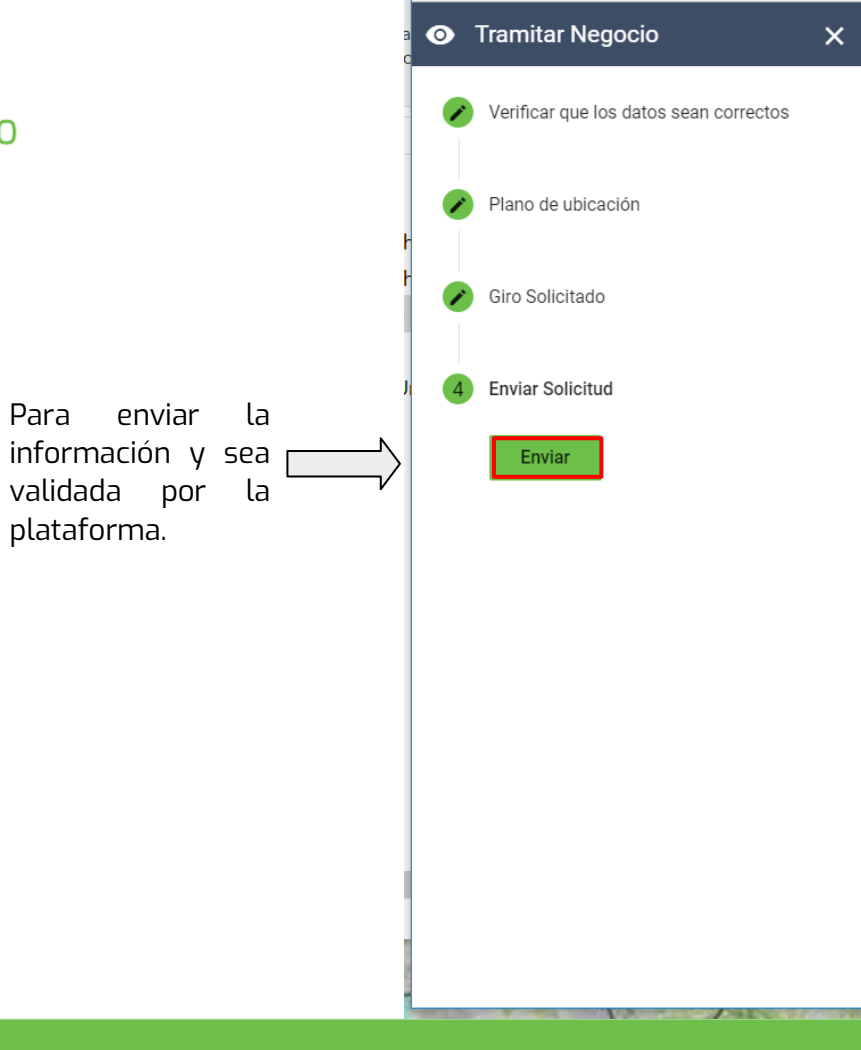

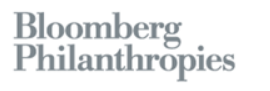

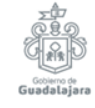

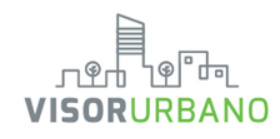

### **Recepción de solicitud**

En este paso, el sistema validará la información introducida, para posteriormente informar al usuario si su solicitud es Permitida, Condicionada o Negada, tomando en cuenta la ubicación del predio y los lineamientos establecidos en los planes parciales. Además, se generará el Dictamen de Usos y Destinos Específicos, que contiene los datos de la solicitud realizada. En el caso de una solicitud permitida o condicionada, el sistema generará un número de folio y enviará al correo electrónico del usuario instrucciones que permitirán al usuario continuar con su trámite. Si el usuario así lo desea, puede presionar el botón Tramitar Licencia, lo redirija a la página correspondiente que del Ayuntamiento de Guadalajara. Si la solicitud fue negada, el sistema lo informará al usuario y se dará por terminada la solicitud.

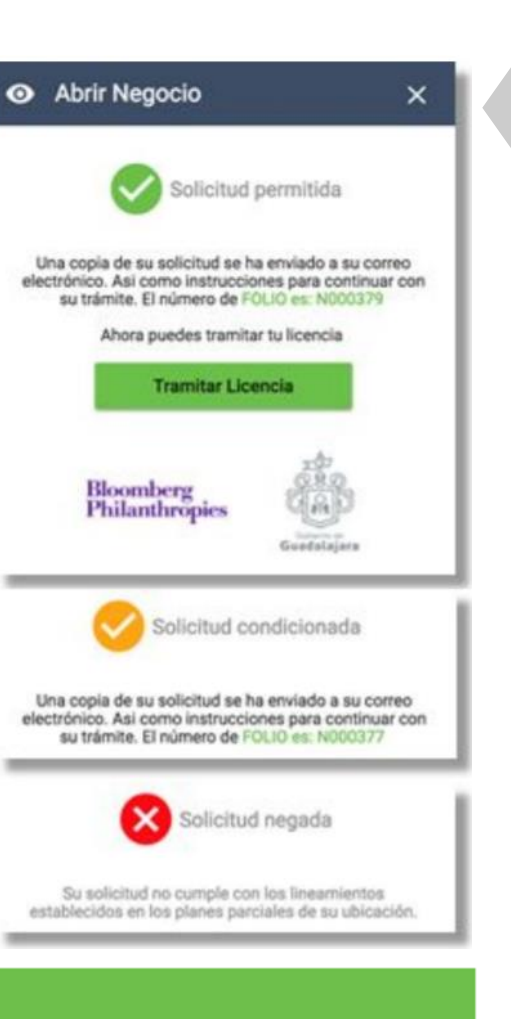

#### 

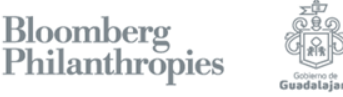

Bloomberg

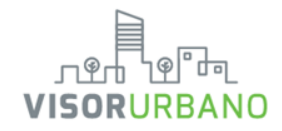

### Desde aquí se manda a la captura de información correspondiente al tramite

#### NOTA:

En este punto hemos generado tu dictamen de consulta, si el navegador bloquea las ventanas emergentes, seleccionar aquí. ¡Descargarlo e imprímelo!

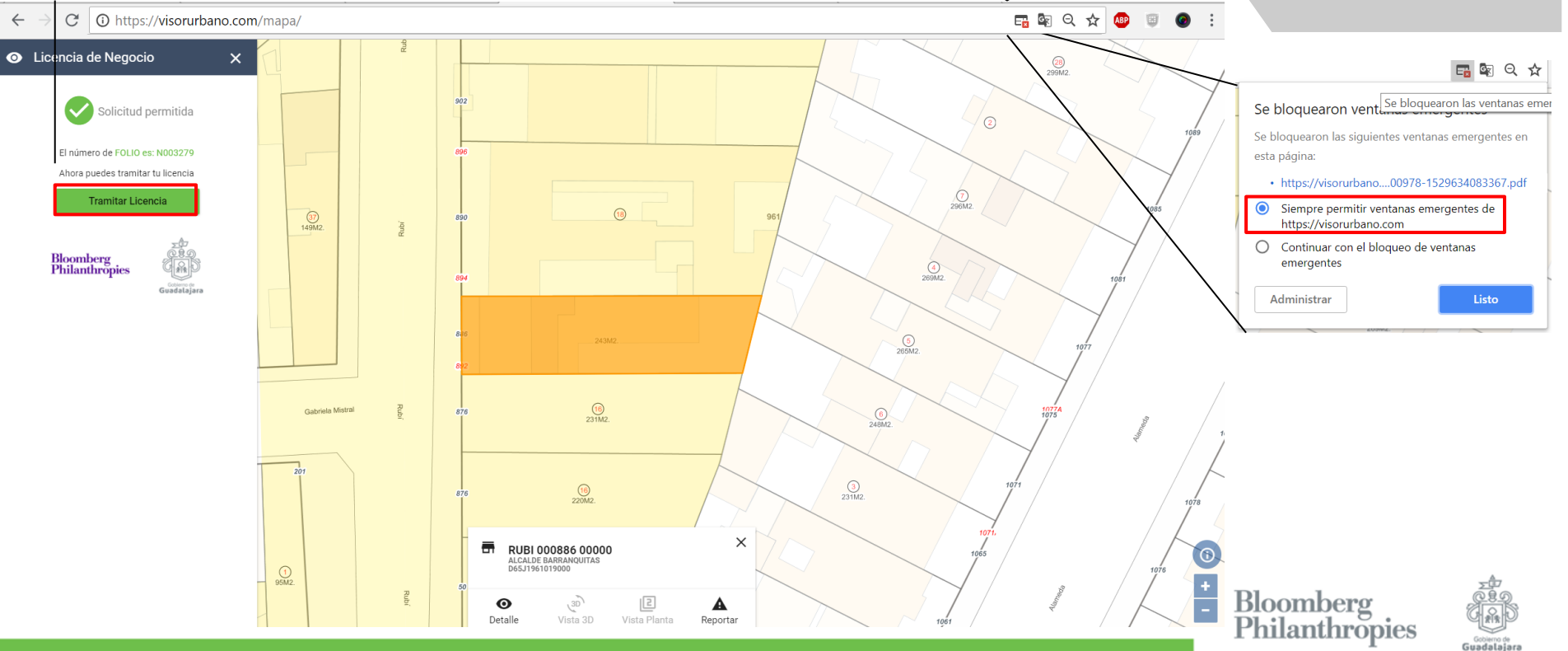

### Consulta de uso de suelo

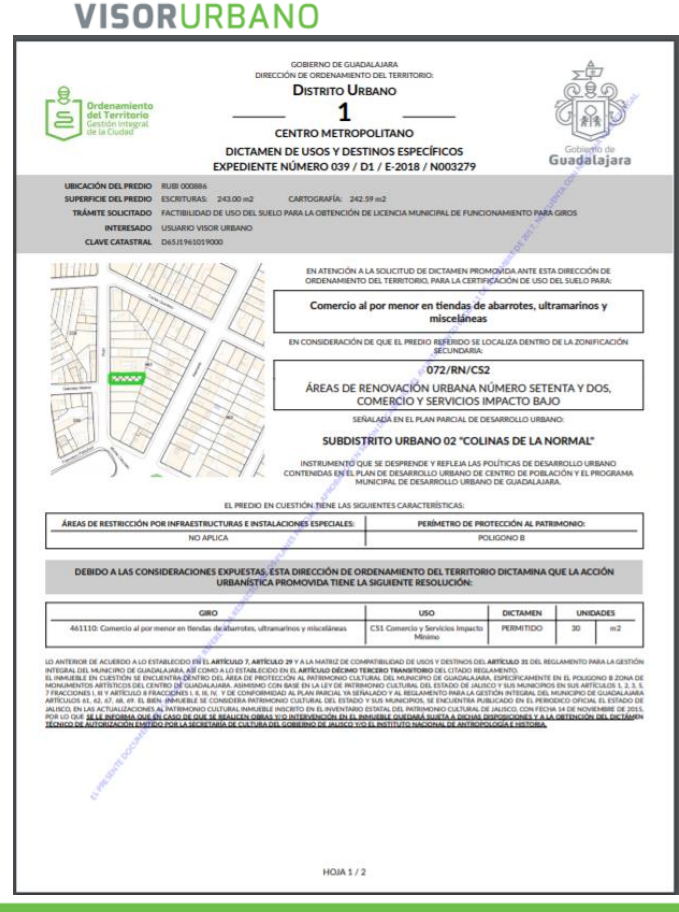

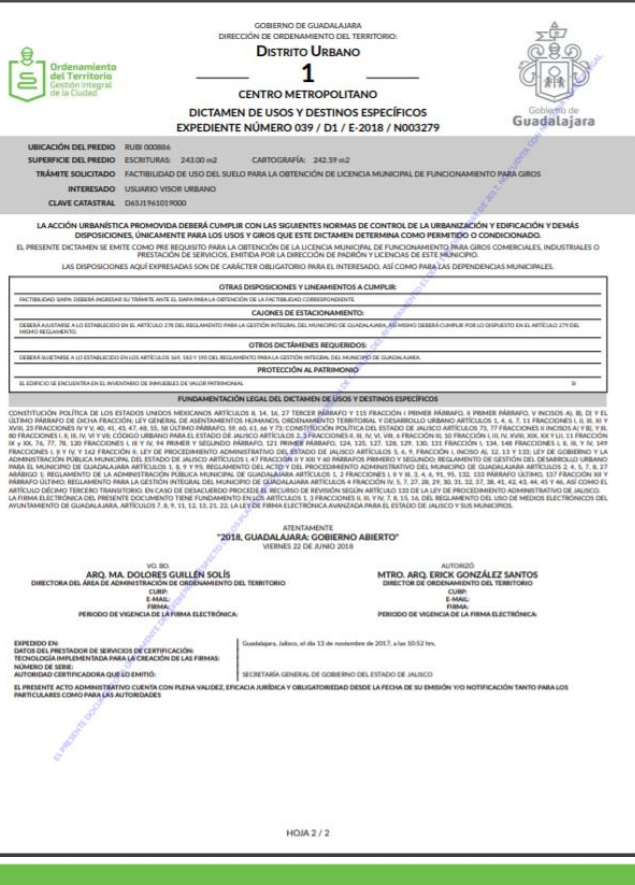

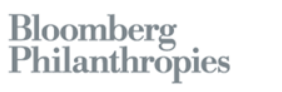

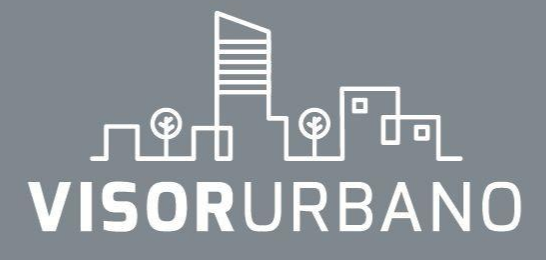

Bloomberg Philanthropies

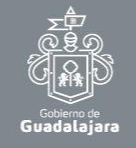

# Contacto@visorurbano.com